## 'How to' in Edison

## PARTNERS For health

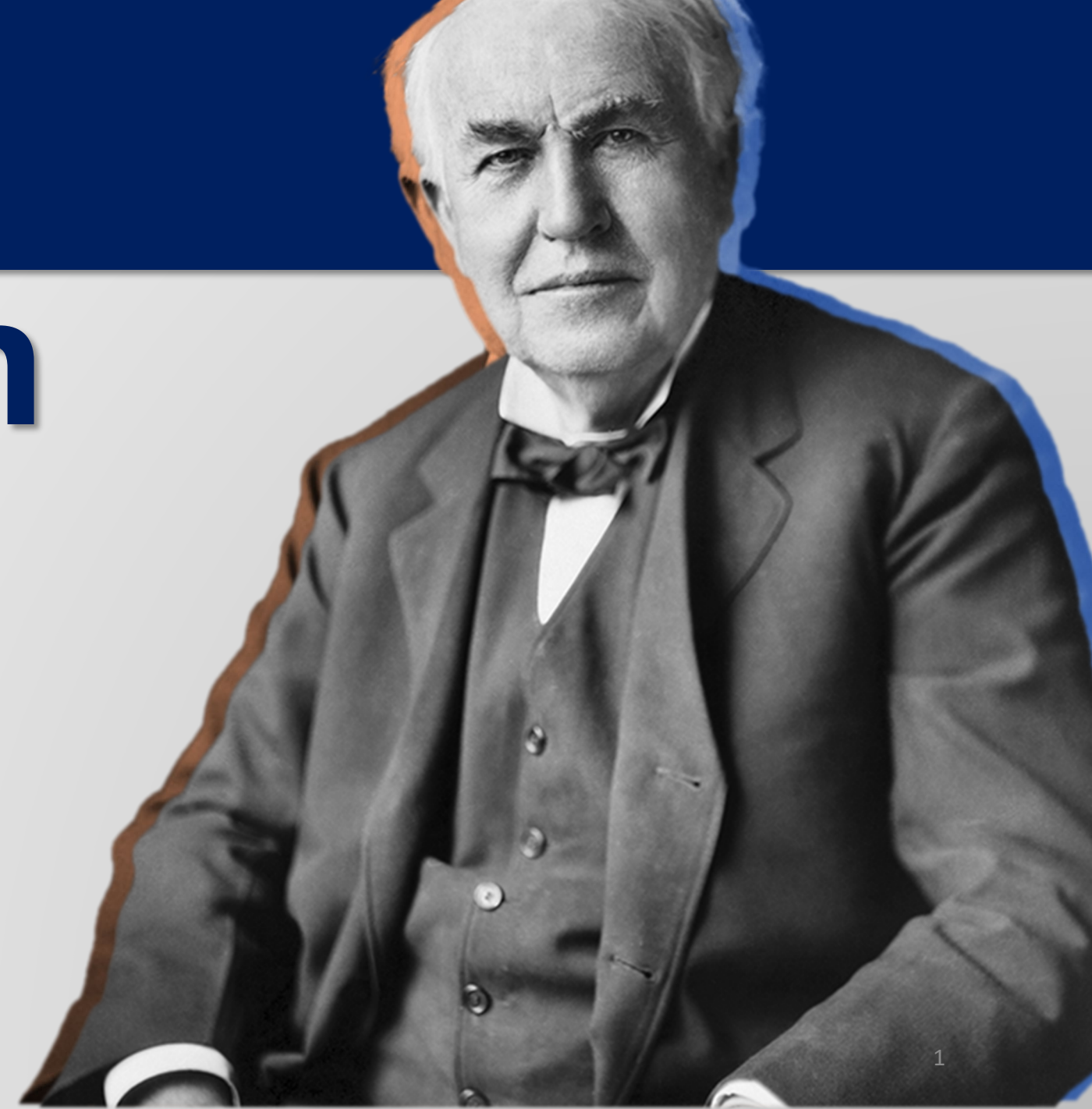

## How to automate the collections applied report

PARTNERS For health

From the Edison homepage click the navigation icon at the top, right-hand side of the page.

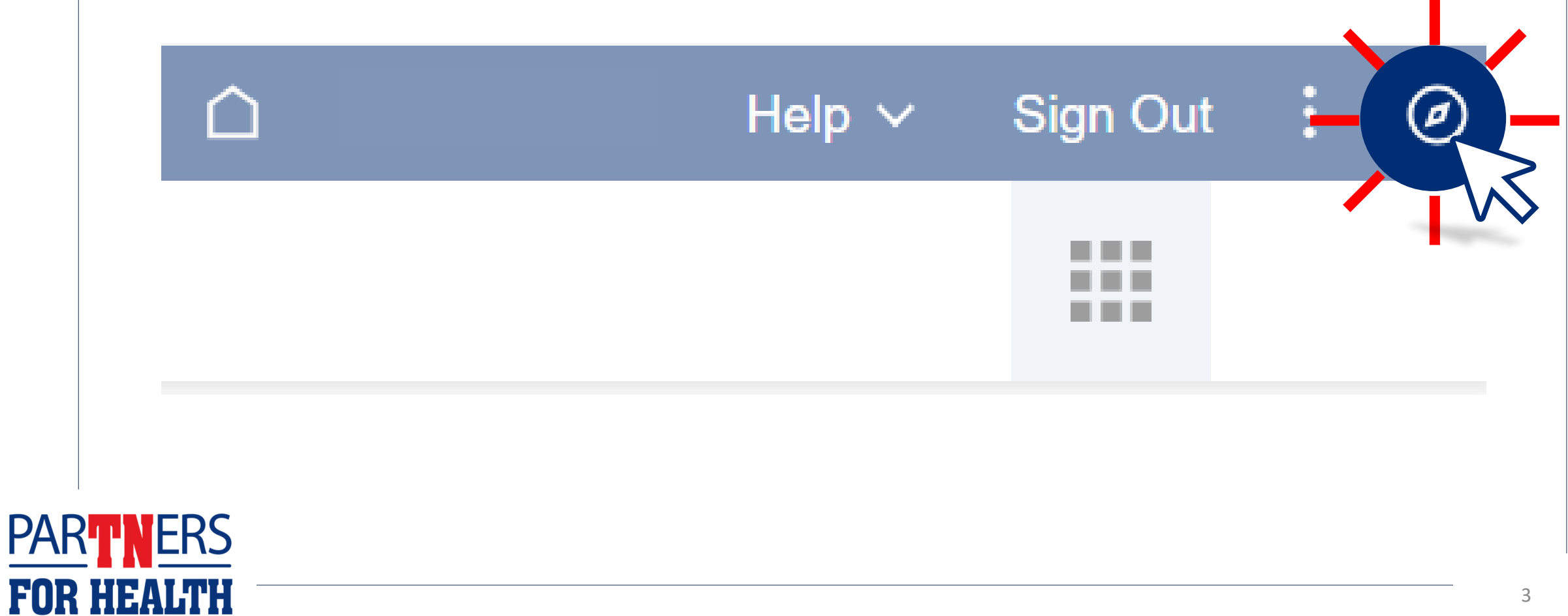

# Click on "Menu." Favorites Company Directory

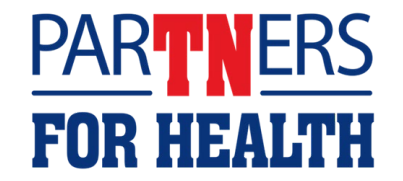

#### Click on "HCM."

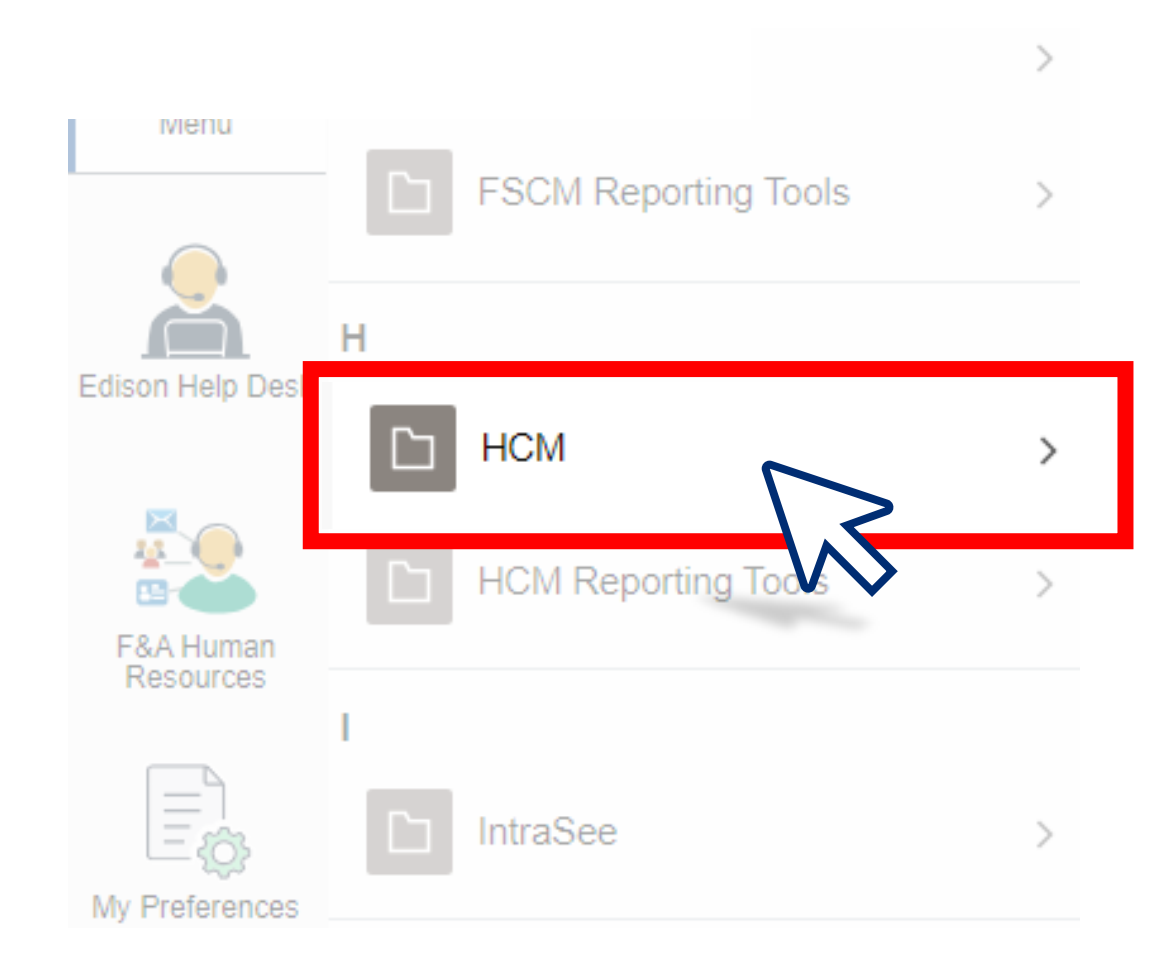

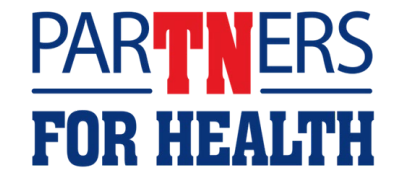

#### Click on "Benefits."

| NavBar: Mer      | าน                    |   |
|------------------|-----------------------|---|
| 6                | Menu                  |   |
| Recently Visited | НСМ                   |   |
|                  | D Benefits            | > |
| Favorites        | Compensation          | > |
| _                | eForm Solutions Setup | > |
| Menu             | Enterprise Components | > |

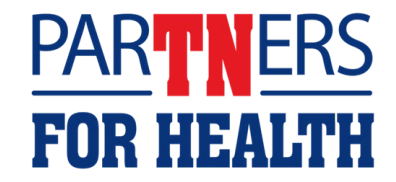

#### Click on "Reports."

|            | Non-Payroll Job Data      |
|------------|---------------------------|
|            | Non-Payroll New Hire      |
| Fluid Home | Reports >                 |
|            | Review Employee Be        |
|            | TN Employee Benefit eForm |

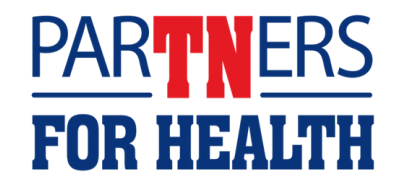

#### **Click on "Contribution and Deductions."**

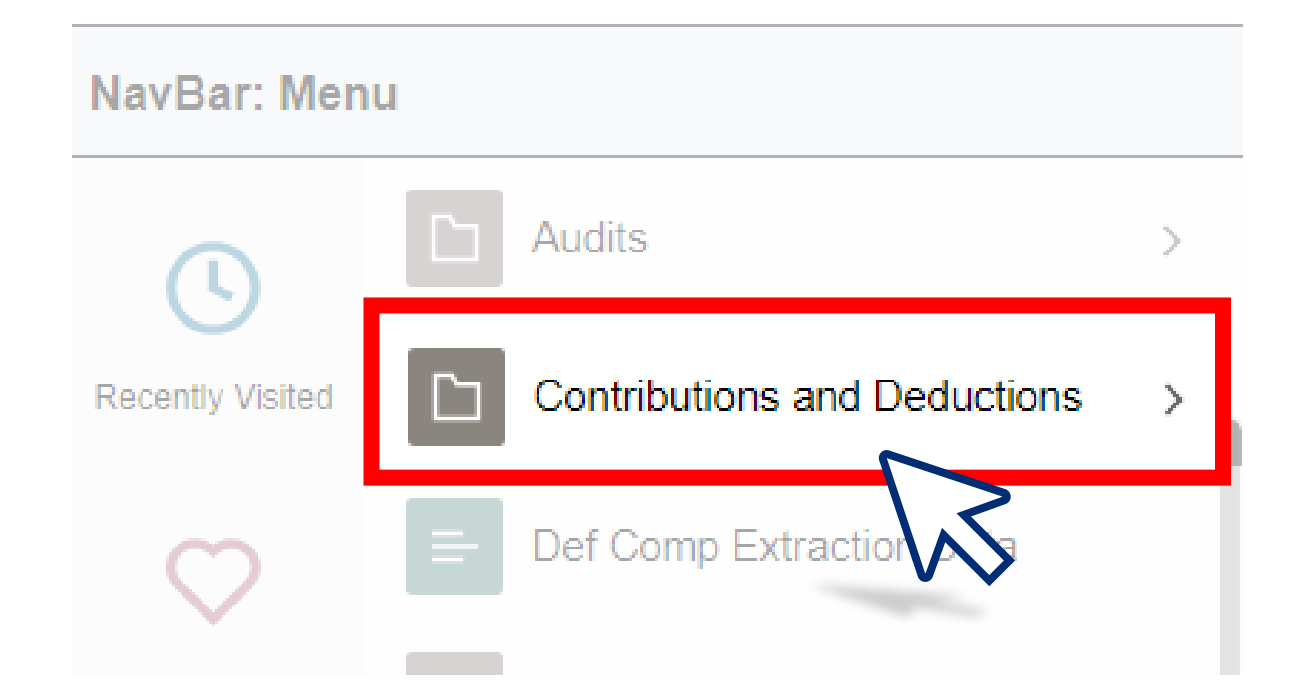

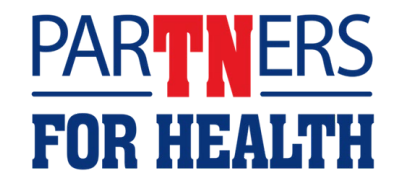

#### Click on "TN Prem Due/Collect App Deduct."

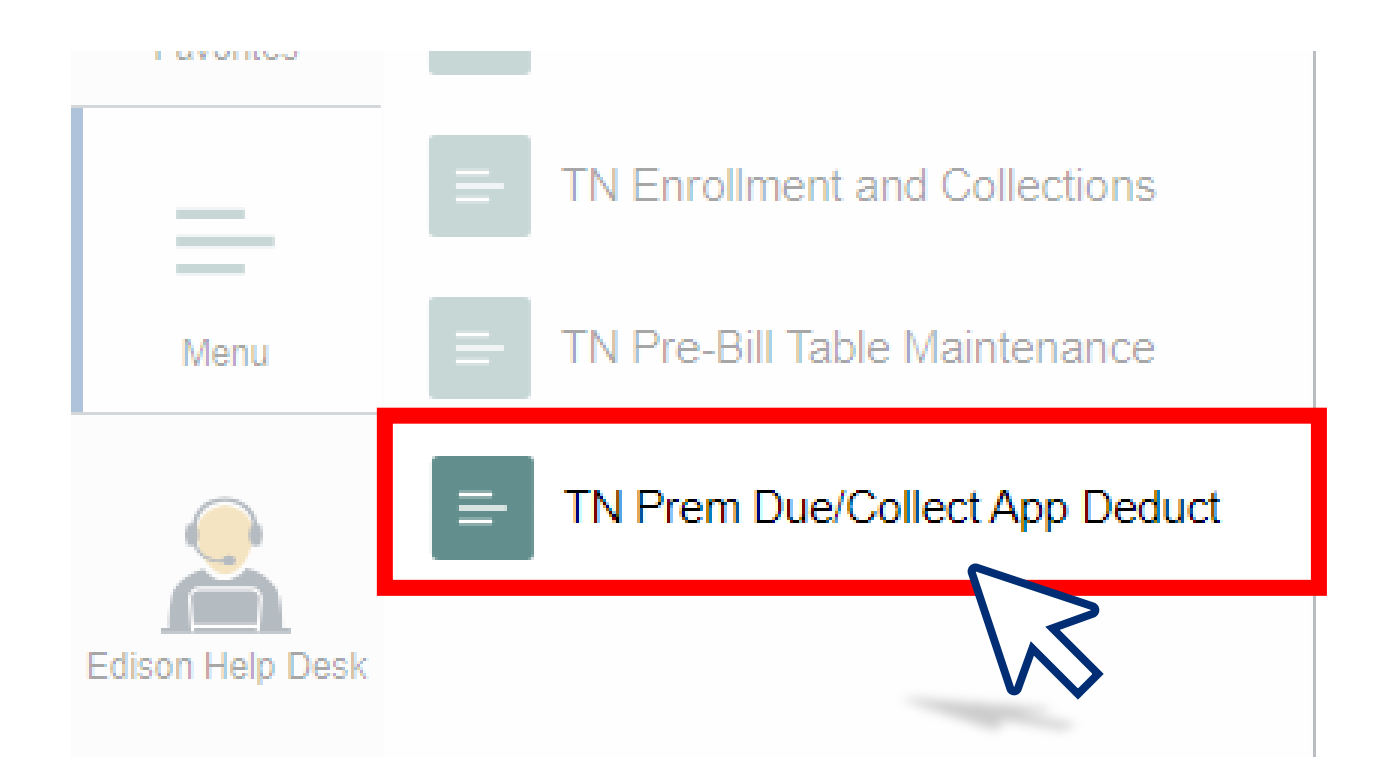

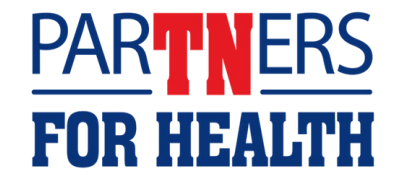

#### Type the word 'report' into the Run Control ID box and click "Add."

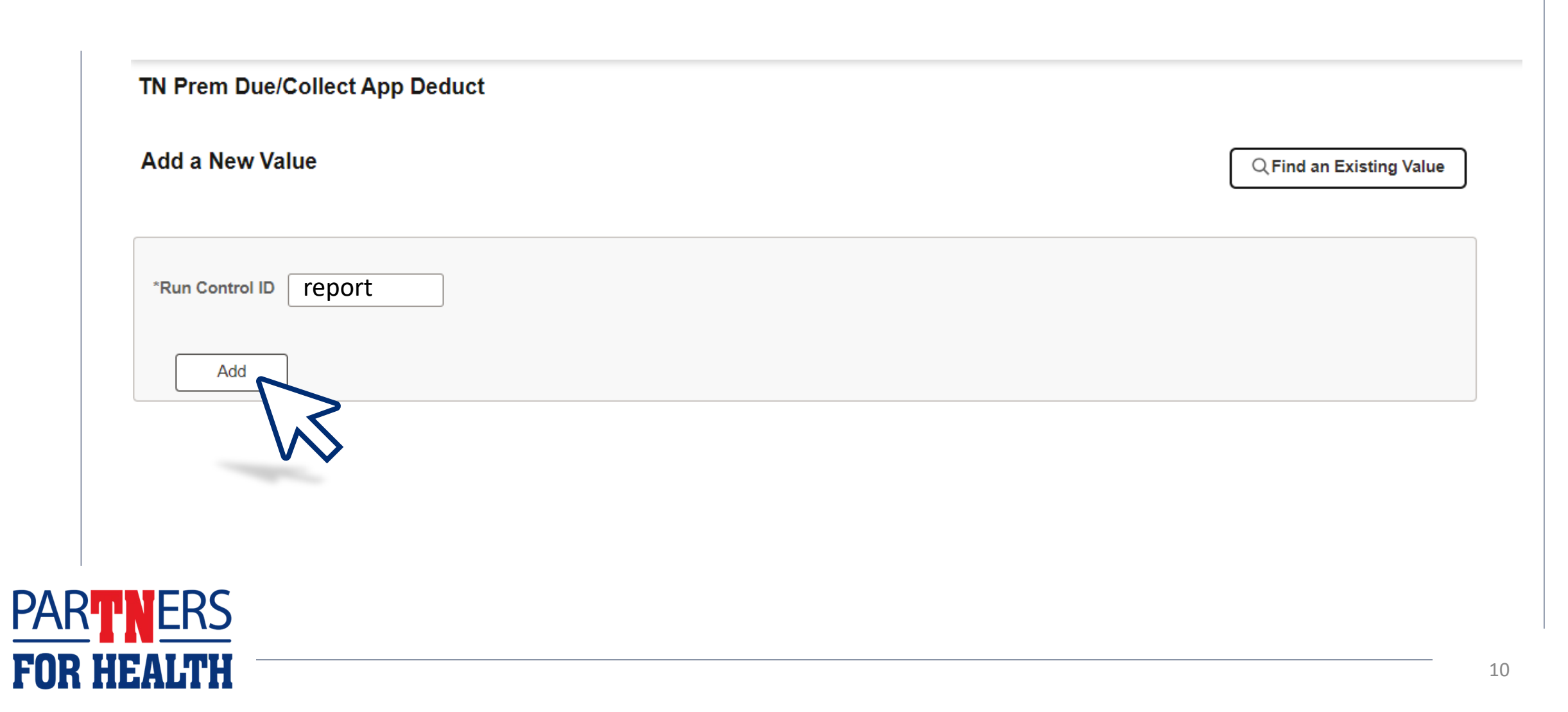

## Click the magnifying glass next to Department.

#### Report Parameter(s)

| ۹     | ment        | Depart   |
|-------|-------------|----------|
| OBoth | ⊖ Off-Cycle | On-Cycle |
| Q     | un ID       | Pay R    |

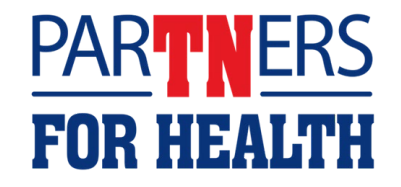

#### Select your department number.

|                    | Look Up Department                                             | × |
|--------------------|----------------------------------------------------------------|---|
| Report Manager Pro | Search by: Department begins with                              |   |
|                    | Search Cancel Advanced Lookup                                  |   |
|                    | Search Results<br>Only the first 300 results can be displayed. |   |
| 6                  | View 100 4 4 1-300 of 300 - + +                                |   |
|                    | Department                                                     |   |
|                    | 9000100000                                                     |   |

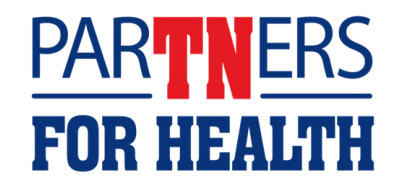

| Run Control ID report   | Report Manager Process Monitor |
|-------------------------|--------------------------------|
| Report Parameter(s)     |                                |
| Department 9000100001 Q |                                |
| On-Cycle Off-Cycle      |                                |
| Pay Run ID              |                                |
|                         |                                |
|                         |                                |
|                         |                                |

#### Don't worry about the Pay Run ID field – leave it blank. Next, click the "Run" button.

| Depa       | ertment 9000100001 Q |  |  |
|------------|----------------------|--|--|
| ⊖ On-Cycle | Off-Cycle            |  |  |
| Pay        | Run ID Q             |  |  |
|            |                      |  |  |
|            |                      |  |  |
|            |                      |  |  |

## Click the down arrow next to the Recurrence field and select "Monthly\_5th\_11PM."

|                   |                                                  | Process                      | Scheduler Reque     | est          |                  |                           |
|-------------------|--------------------------------------------------|------------------------------|---------------------|--------------|------------------|---------------------------|
|                   | User ID                                          |                              | Run Contro          | ID report    |                  |                           |
|                   | Server Name                                      | ~                            | Run Date 02/24/2023 | 3 🗰          |                  |                           |
|                   |                                                  |                              |                     |              |                  |                           |
|                   | Recurrence                                       | ~                            | Run Time 3:08:50PM  |              | Reset to Current | Date/Time                 |
| rocess            | Recurrence Time Zone Q                           | Monthly                      | Run Time 3:08:50PM  | 1PM          | Reset to Current | Date/Time                 |
| Process<br>Select | Recurrence<br>Time Zone Q<br>List<br>Description | -<br>Monthly<br>Process Name | Run Time 3:08:50PM  | 1PM<br>•Type | Reset to Current | Date/Time<br>Distribution |

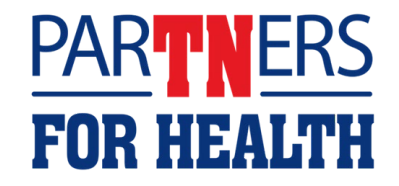

#### The default format of the report is a PDF. If you prefer to view the report as a spreadsheet, click the down arrow in the Format field and select "CSV."

PA

FOR HE

|       | User ID       |                    |              |          | Run Control ID | report      |          |             |              |
|-------|---------------|--------------------|--------------|----------|----------------|-------------|----------|-------------|--------------|
|       | Server Name   |                    | ~            | Run Date | 08/05/2010     | <b>İ</b> İİ |          |             |              |
|       | Recurrence    | Monthly_5th_11PM   | ~            | Run Time | 11:00:00PM     |             | Rese     | et to Curre | ent Date     |
|       | Time Zone     | ٩                  |              |          |                |             |          |             |              |
| ocess | List          |                    |              |          |                |             |          |             | -            |
| elect | Description   |                    | Process Name | Proces   | s Type         | • Туре      | ·Forma   | at          | Distribution |
| 2     | TN Prem Due/C | Collect App Deduct | TN_BA138     | SQR R    | eport          | Web 🗸       | CSV      | ~           | Distribution |
| ОК    | Cancel        |                    |              |          |                |             | <b>-</b> |             |              |
|       |               |                    |              |          |                |             |          |             |              |
|       |               |                    |              |          |                |             |          | v v         |              |

## Click the "Distribution" link to take you to the email template.

|                   | User ID     |                  |              |          | Run Control I | o report |              |              |
|-------------------|-------------|------------------|--------------|----------|---------------|----------|--------------|--------------|
|                   | Server Name |                  | ~            | Run Date | 08/05/2010    | <b></b>  |              |              |
|                   | Recurrence  | Monthly_5th_11PM | ~            | Run Time | 11:00:00PM    |          | Reset to Cur | rent Date    |
| rocess            | Time Zone   | ٩                |              |          |               |          |              |              |
| Process<br>Select | Time Zone   | ٩                | Process Name | Proces   | s Type        | • Туре   | *Format      | Distribution |

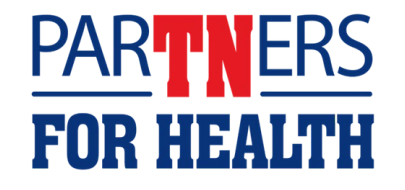

#### Select the box next to "Email Web Report."

|                    | Distribution Detail                                                           | ×                                                                                                    |
|--------------------|-------------------------------------------------------------------------------|----------------------------------------------------------------------------------------------------|
| Repor              | Process Name TN_BA138 Process Type SQR Report Folder Name   Retention Days 31 |                                                                                                    |
|                    | Email Only                                                                    | <b>.</b>                                                                                                    |
| User ID (A)        | Email Subject Email With Log:  Email Web Report:                              |                                                                                                    |
| Server Name        |                                                                               |                                                                                                    |
| Recurrence Mc      | Message Text                                                                  | Date                                                                                                    |
| Time Zone          |                                                                               |                                                                                                    |
| Process List       | Email Address List                                                            |                                                                                                    |
| Select Description |                                                                               | Distribution                                                                                                    |
| TN Prem Due/Coller |                                                                               | Distribution                                                                                                    |
| CK Cancel          | Override Sender Email Id:                                                     |                                                                                                    |
|                    | Repor                                                                         | Repor     Process Name     Process Type        Process Type     Server Name     Recurrence   Message Text     Message Text     Message Text     Message Text     Message Text        Message Text              Override Sender Email Id: |

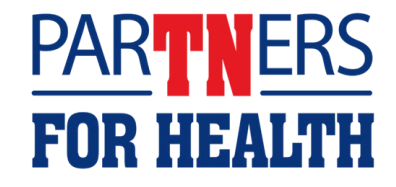

#### In the Email Subject field, type in "Your Collections Applied Report is Ready."

|            |                    | IN Prem Due/Collect App Deduct                                              |
|------------|--------------------|-----------------------------------------------------------------------------|
|            |                    | Distribution Detail ×                                                       |
| esting     | Repor              | Process Name TN_BA138 Process Type SQR Report Folder Name Retention Days 31 |
| 9000100001 |                    | Email Only                                                                  |
| -Cycle 🔘 E | User ID IAN        | Email Subject Email With Log: 🗌 Email Web Report: 🗹                         |
|            | Server Name        | Your Collections Applied Report is Ready                                    |
|            | Recurrence Mc      | Message Text Date                                                           |
|            | Time Zone          |                                                                             |
|            | Process List       | Email Address List                                                          |
|            | Select Description | Distribution                                                                |
|            | TN Prem Due/Colles | Distribution                                                                |
|            | OK Cancel          | Override Sender Email Id:                                                   |
|            |                    | Distribute To                                                               |
| 2          | _                  | -ID Type Distribution ID                                                    |
|            |                    | User V DADITIVEDC                                                           |
|            |                    | Cancel Cancel FOR HEALTH                                                    |

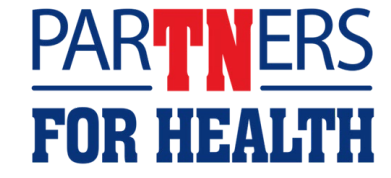

## In the Message Text field, type "First login to Edison and go to *My Reports* on the home page and click on the link TN\_BA138."

|            |              |                 | IN Prem Due/Collect App Deduct                                                                     |        |            |
|------------|--------------|-----------------|----------------------------------------------------------------------------------------------------|--------|------------|
|            |              |                 | Distribution Detail                                                                                | ×      |            |
| esting     |              | Repor           | Process Name TN_BA138 Process Type SQR Report Folder Name Retention Days 31                        |        |            |
|            |              |                 |                                                                                                    |        | ×          |
| -Cycle 💿 E |              | User ID IAN     | Email Subject Email With Log: Email Web Report: 🗹                                                  |        |            |
|            | Serv         | er Name         | Your Collections Applied Report is Ready                                                           |        |            |
|            | Rec          | currence M      | Message Text                                                                                       | Date   |            |
| _          | Ti           | me Zone         | First login to Edison > go to 'My Reports' section on the homepage > click on the<br>TN_BA138 link |        |            |
|            | Process List |                 | Email Address List                                                                                 |        |            |
|            | Select Desc  | cription        |                                                                                                    | Distri | bution     |
|            | TN P         | Prem Due/Collei |                                                                                                    | Distri | pution     |
|            | OK           | Cancel          | Override Sender Email Id:                                                                          |        |            |
|            |              | _               | -ID Type Distribution ID                                                                           |        | 125        |
|            |              |                 | User                                                                                               |        | PARTNERS   |
|            |              |                 |                                                                                                    |        | run health |

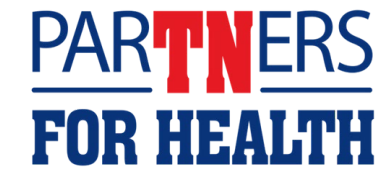

#### Click "OK."

PARTNERS

FOR HEALTH

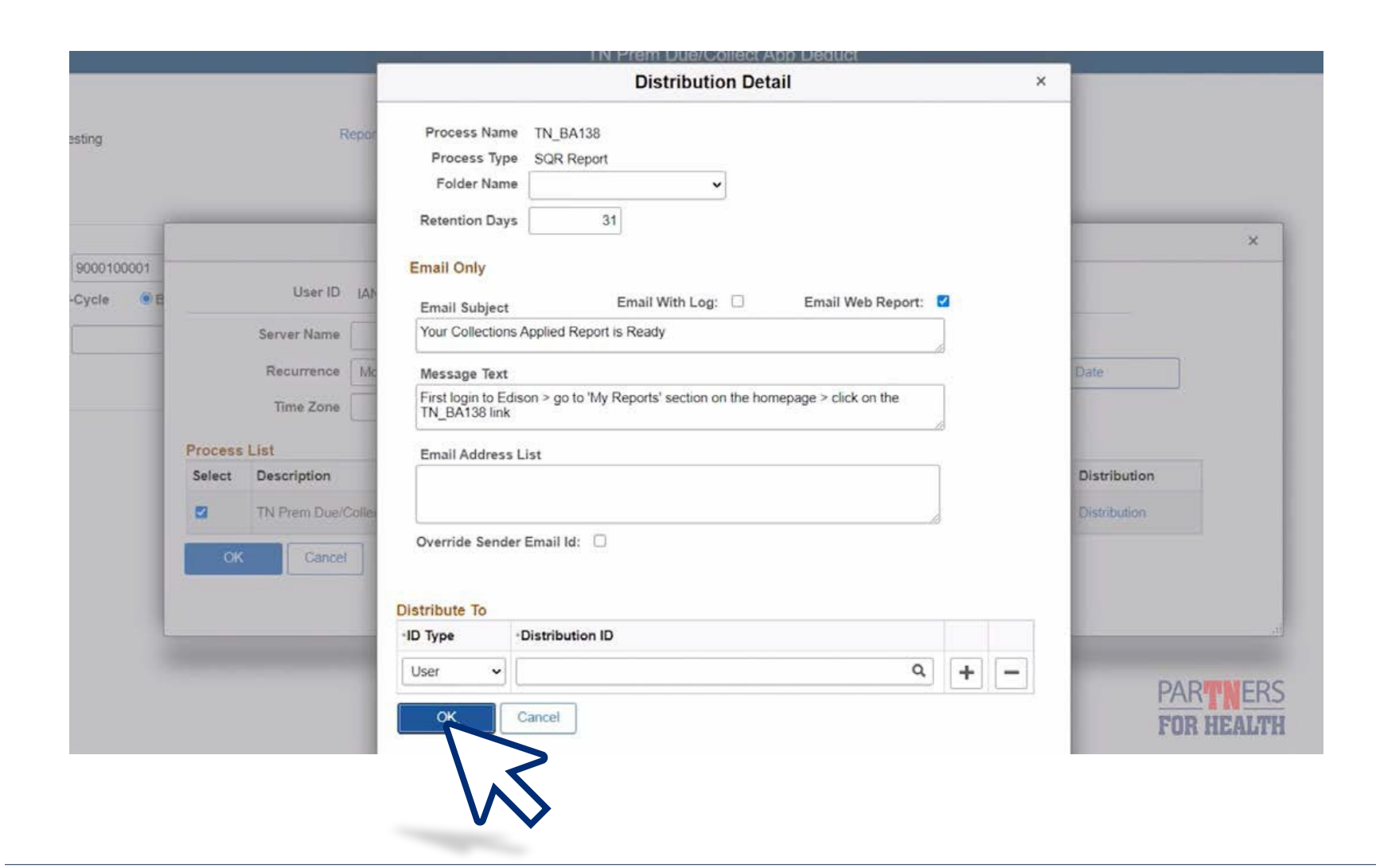

21

#### **Click "Reset to Current Date," then click "OK."**

| User ID                |              |                    |                      | 1        | Run Control II | 0 report |                       |              |
|------------------------|--------------|--------------------|----------------------|----------|----------------|----------|-----------------------|--------------|
|                        | Server Name  |                    | ~                    | Run Date | 02/24/2023     |          |                       |              |
| Recurrence Monthly_5th |              | Monthly_5th_11PM   | ✓ Run Time 11:00:00F |          | 11:00:00PM     |          | Reset to Current Date |              |
|                        | Time Zone    | Q                  |                      |          |                |          |                       |              |
| Proces                 | List         |                    |                      |          |                |          |                       |              |
| Select                 | Description  |                    | Process Name         | Process  | Туре           | туре     | ·Format               | Distributio  |
|                        | TN Prem Due/ | Collect App Deduct | TN_BA138             | SQR Re   | port           | Web 🗸    | CSV 🗸                 | Distribution |
| ୍ୱ                     | Cancel       |                    |                      |          |                |          |                       |              |

You are now finished. (The Process Instance number below the run button confirms that the report has been set up.) Your Collections Applied Report will now be automatically emailed to you on the fifth of each month (you will see the email when you come in to work the next business day).

|                          | riocess instance, noo-nor |
|--------------------------|---------------------------|
| port Parameter(s)        |                           |
| Department 9000100001 Q  |                           |
| On-Cycle Off-Cycle  Both |                           |
| Pay Run ID Q             |                           |
|                          |                           |
|                          |                           |
|                          |                           |
| Save                     | Add Update/Display        |
|                          |                           |
|                          |                           |
|                          |                           |

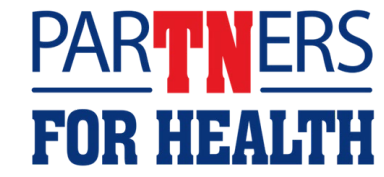